### ขั้นตอนการฝากเงินจากบัญชีธนาคารกรุงศรีเข้าบัญชีสหกรณ์ และการถอนเงินจากสหกรณ์ไปยังบัญชีธนาคารกรุงศรี

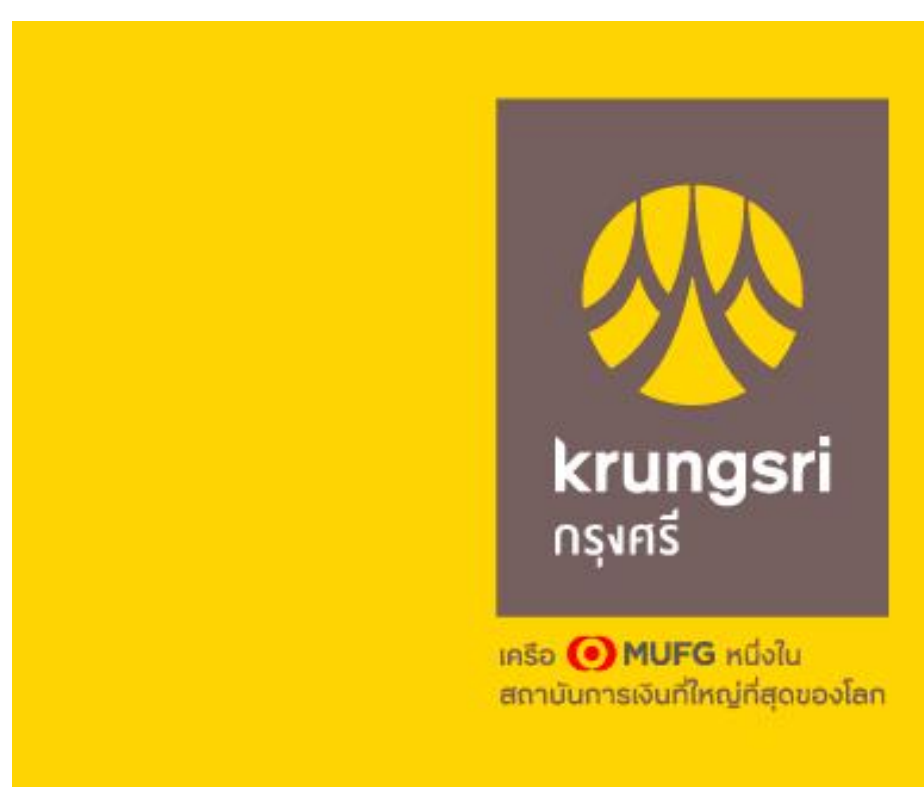

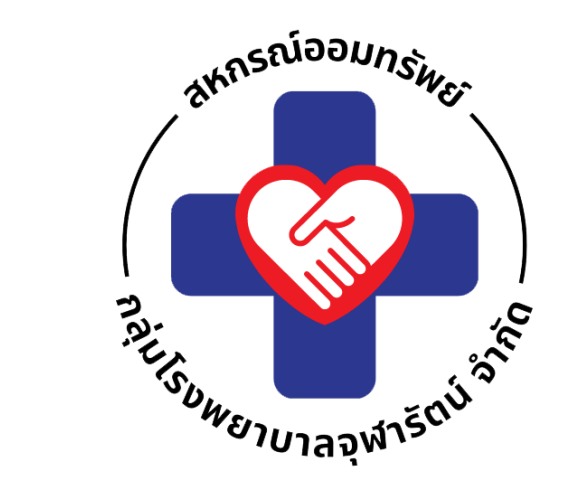

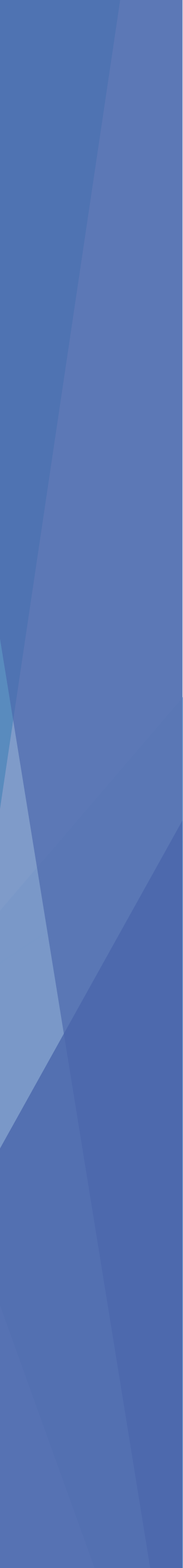

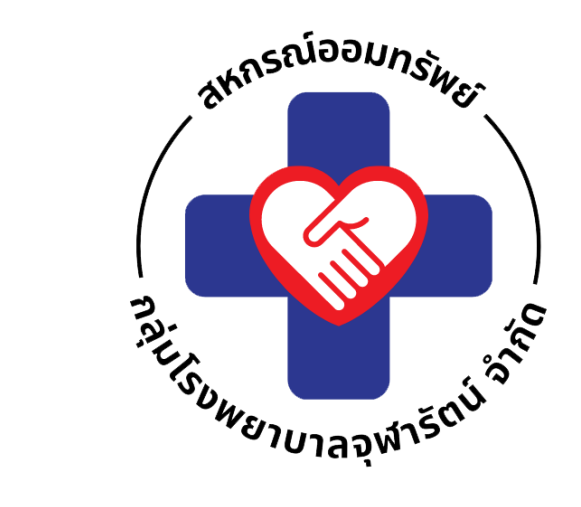

## เข้าไปที่ application chgsavings

| 16:15                                                  | 0                                   | • 0                                              | ≈ 74                                           |
|--------------------------------------------------------|-------------------------------------|--------------------------------------------------|------------------------------------------------|
| ยินดีต่อ<br>คุณสั                                      | <sup>นรับ</sup><br>ัญชนัท           |                                                  |                                                |
| บัญชีเงินฝาก<br>จำนวนบัญชี 1 บัญชี                     |                                     |                                                  | C ANK                                          |
| หนี้คงเหลือ<br>จำนวนสัญญา 0 สัญ                        | ญา                                  |                                                  |                                                |
| บริการ                                                 |                                     |                                                  |                                                |
|                                                        | *                                   |                                                  |                                                |
| สมาชิก                                                 | หุ้น                                | เงินฝาก                                          | ເຈັນກູ້                                        |
| <b>ภาระค่ำประกัน รา</b>                                | ยการเรียกเก็บ                       | ໃນເສຣົຈຣັບເຈັນ                                   | <b>บ</b> ันผล-เฉลี่ยคืน                        |
| 2+2<br>12                                              |                                     |                                                  |                                                |
| ຜູ້ <b>ຮັບ</b> ໂอนประโยชน์ ยึ                          | นขอกู้ออนไลน์                       | ฝากเงิน                                          | กอนเงิน                                        |
| ข่าวสาร                                                |                                     |                                                  | ดูทั้งหมด                                      |
| รายชื่อสมาชิ<br>ธันวาคม 2<br>รายชื่อสนาชิกใหม่ เดือนร่ | <b>กใหม่</b><br>566<br>รับวาคม 2566 | รายชื่อส<br>พฤศจิกา<br>รายชื่อสมา<br>รูวิรูวิรูว | <b>มาชิกใหม่</b><br>เยน 2566<br>มัชิดใหม่มดือน |
| หน้าแรก                                                | ข้อความ                             | ตั้งค่าระบบ                                      | ออกจากระบบ                                     |

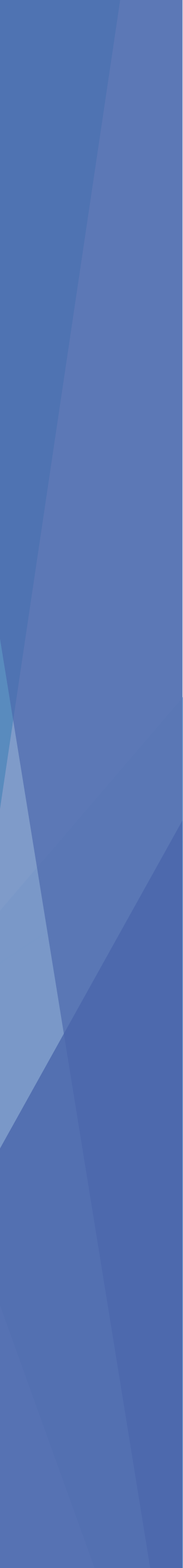

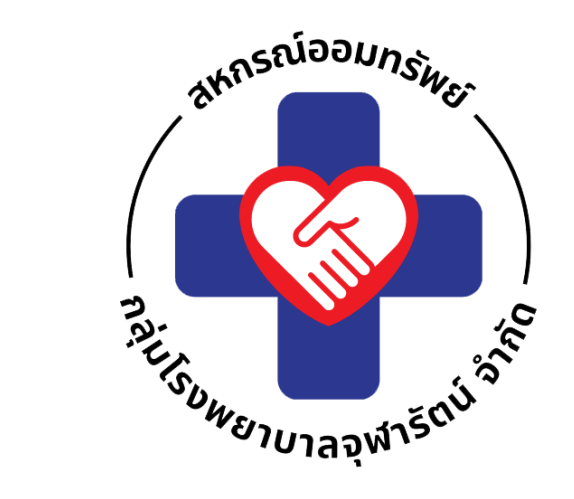

## การฝากเงินจากบัญชี ธ.กรุงศรีเข้า บัญชีสหกรณ์

### คลิกเลือกที่ ฝากเงิน

| 16:15                                                                    | • •                              | . ? 74                        |
|--------------------------------------------------------------------------|----------------------------------|-------------------------------|
| ยินดีต <sup>้</sup> อนรับ<br>คุณสัญชนัท                                  |                                  |                               |
| บัญชีเงินฝาก<br>จำนวนบัญชี 1 บัญชี                                       |                                  | CANK                          |
| หนี้คงเหลือ<br>จำนวนสัญญา 0 สัญญา                                        |                                  |                               |
| บริการ                                                                   |                                  |                               |
|                                                                          |                                  |                               |
| สมาชิก หุ้น                                                              | เงินฝาก                          | ເຈັນກູ້                       |
|                                                                          |                                  |                               |
| ภาระค่ำประกัน รายการเรียกเก็บ                                            | ใบเสร็จรับเงิน                   | ปันผล-เฉลี่ยคืน               |
|                                                                          |                                  |                               |
| ผู้รับโอนประโยชน์ ยื่นขอกู้ออนไลน์                                       | ฝากเงิน                          | กอนเงิน                       |
| ข่าวสาร                                                                  |                                  | ดูทั้งหมด                     |
| รายชื่อสมาชิกใหม่<br>ธันวาคม 2566<br>รายชื่อสนาชิกใหม่ เดือนรับวาคม 2566 | รายชื่อส<br>พฤศจิกา<br>รายชื่อสน | <b>เมาชิกใหม่</b><br>ายน 2566 |
| <b>มา</b> มี<br>หน้าแรก ข้อความ                                          | <b>ຊົດວີ</b><br>ຫັ້งค่าระบบ      | ออกจากระบบ                    |

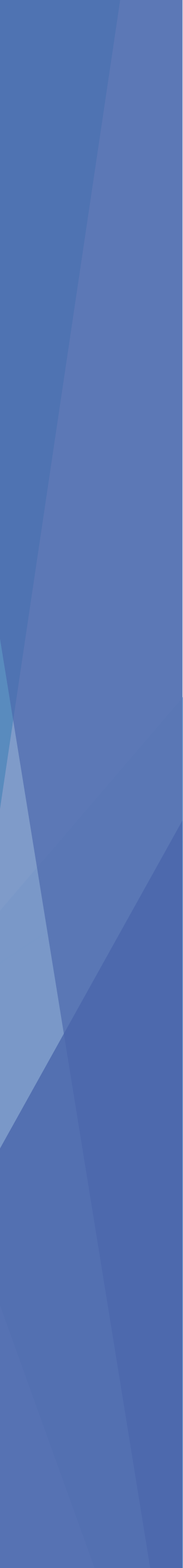

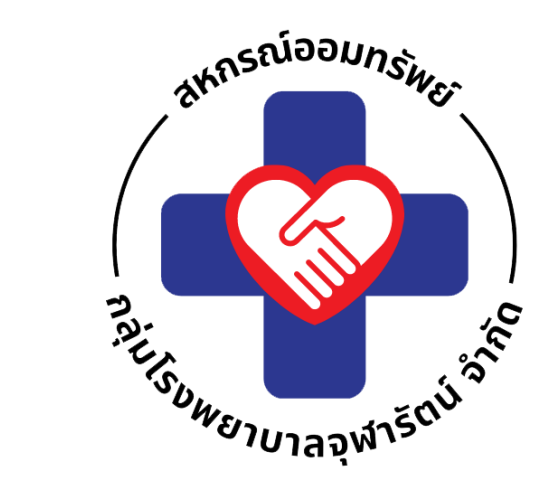

## เลือกบัญชีที่จะฝากเงิน เข้าบัญชีสหกรณ์ คลิกเลือกที่ กดปิดหน้าต่าง

| <<br>ฝ <sup>ร</sup> ์กเงินเ                                                     | 0 0<br>ข้าบัญชีสหก                                 | เรณ์ส     |                 |  |  |
|---------------------------------------------------------------------------------|----------------------------------------------------|-----------|-----------------|--|--|
| จากธนาคาร                                                                       | កនុងឥទីអ                                           |           |                 |  |  |
| 123<br>123                                                                      | -493-123                                           |           |                 |  |  |
| ฝากเงินเข้ามี<br>ເລືอกบัญชีส                                                    | ingอิสพกรณ์ษ<br>หกรณ์ษ                             |           | ปีตหน้าต่าง     |  |  |
| ()<br>()<br>()<br>()<br>()<br>()<br>()<br>()<br>()<br>()<br>()<br>()<br>()<br>( | าตา ดีคำป้อ<br>1254-1246-6<br>0,000.00 มาท         |           |                 |  |  |
| ()<br>2-<br>20<br>20<br>20                                                      | าตา ดีคำป้อ<br>- <b>4264-6246-9</b><br>,000.00 บาท |           |                 |  |  |
|                                                                                 |                                                    |           |                 |  |  |
|                                                                                 |                                                    |           |                 |  |  |
|                                                                                 |                                                    |           |                 |  |  |
| (ก)<br>หน้านรถ                                                                  | Q.<br>Daronu                                       | ilorra:uu | ()<br>aanana:uu |  |  |
|                                                                                 |                                                    |           |                 |  |  |

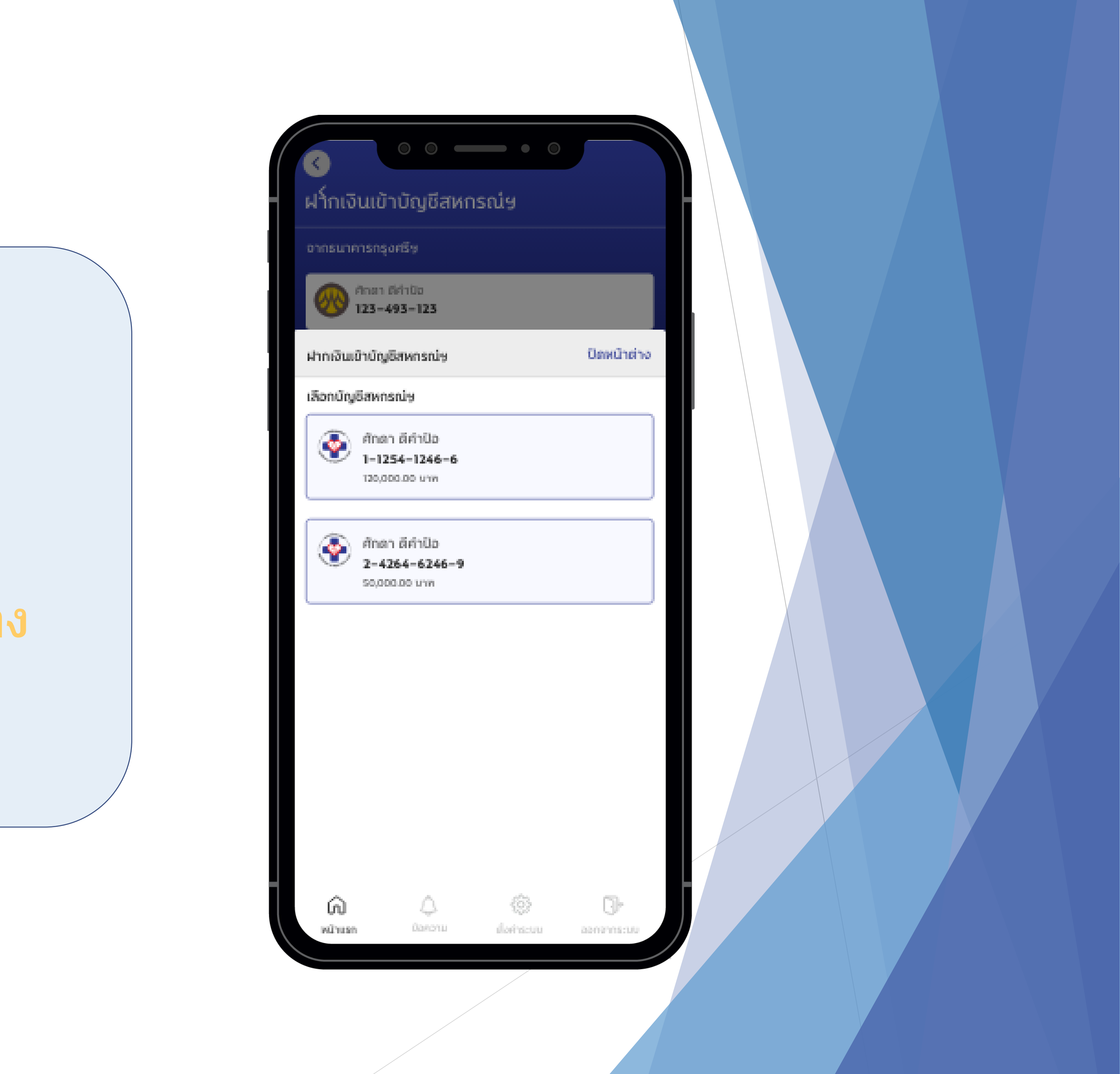

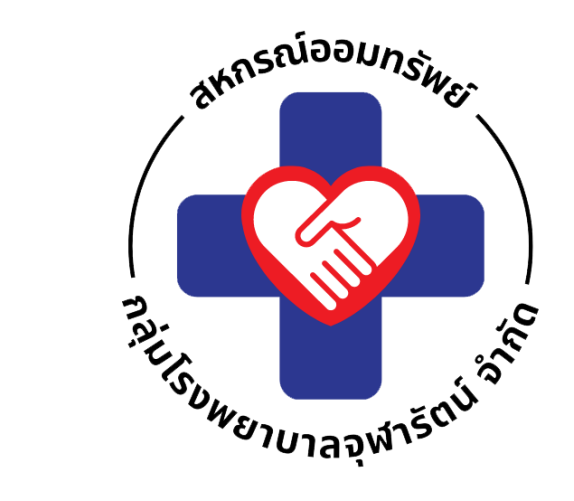

# ป้อนจำนวนเงินที่ต้องการฝากเข้า จากนั้นกด ต่อไป

| <                                     | •                 | 0          |
|---------------------------------------|-------------------|------------|
| ฝากเงินเข้าบัญ                        | บชีสหกรณ่ย        |            |
| จากรนาศารกรุงศรีษ                     |                   |            |
| 6 4 123 - 493 -                       | o<br>123          |            |
| ไปยังบัญมีสหกรณ์ร                     |                   |            |
| Anen didnü<br>1-1254-12<br>120,000.00 | ะ<br>246–6<br>บาท | >          |
| จำนวนเงินที่ต้องการ                   | เฟาก              |            |
|                                       |                   | 0.00 ""    |
|                                       | afalist           |            |
|                                       | 8010              |            |
| 1                                     | 2<br>^BC          | 3<br>DEF   |
| 4<br>6H1                              | 5<br>             | 6<br>MN 0  |
| 7<br>PGRS                             | 8<br>TUV          | 9<br>****2 |
|                                       | 0                 | ~          |

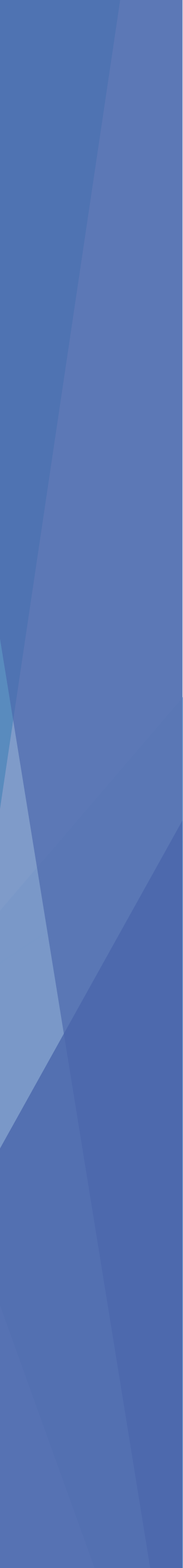

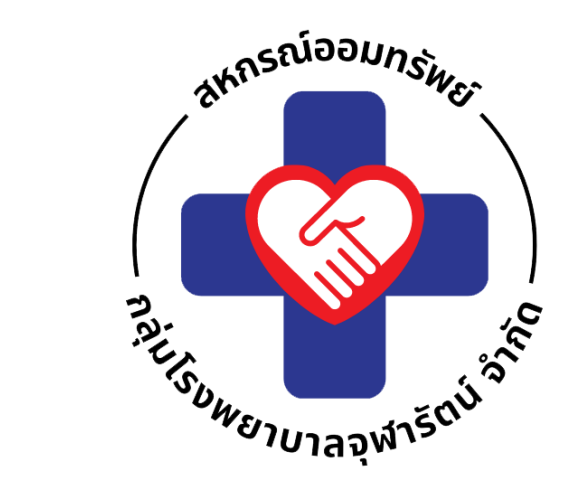

# คลิกที่ <mark>ยืนยัน</mark> เพื่อ การฝากเงินเข้าบัญชีสหกรณ์

### ฝากเงินเข้าบัญชีสหกรณ์ษ

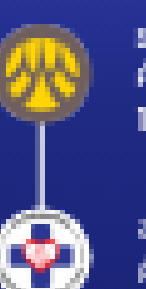

รมาศารกรุงศรี ศักลา สีสำนิจ 1-1254-1246-6

สหกรณ์ออมหรือย่าสุมโรงขยาบาสจุษาริสม์ ต่ากัด ศักรา มีค่าป้อ 0–692–30122–8

#### ยืนยันการฝากเงิน

UTN

### 2,000.00

| » د     | ้อนกลับ | •          | າ້ມສົນ    |
|---------|---------|------------|-----------|
|         |         |            |           |
|         |         |            |           |
|         |         |            |           |
|         |         |            |           |
| â       | 4       | ÷          | 3.        |
| หน้าแรก | อังความ | ตั้งกำระบบ | aanamsouu |

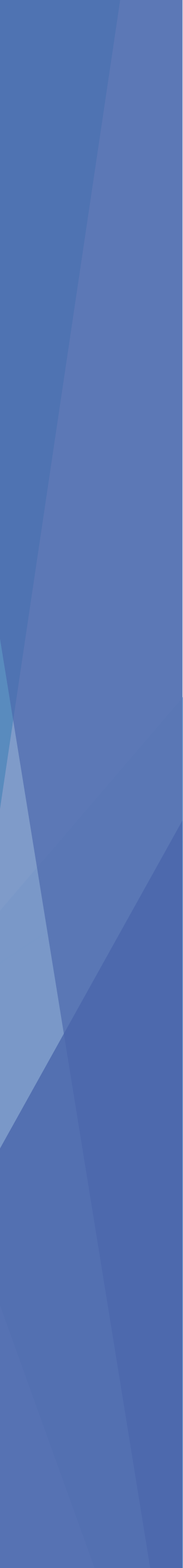

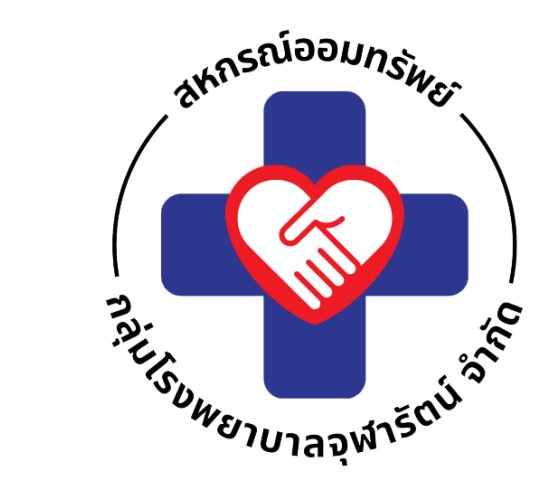

# หลังจากกดยืนยันแล้วกรุณารอสักครู่ ระบบทำการถอนเงินจากธ.กรุงศรี น้ำมาฝากเข้าบัญชีของสหกรณ์ เมื่อดำเนินการเสร็จสิ้นจะ แสดงสลิปดังรูป

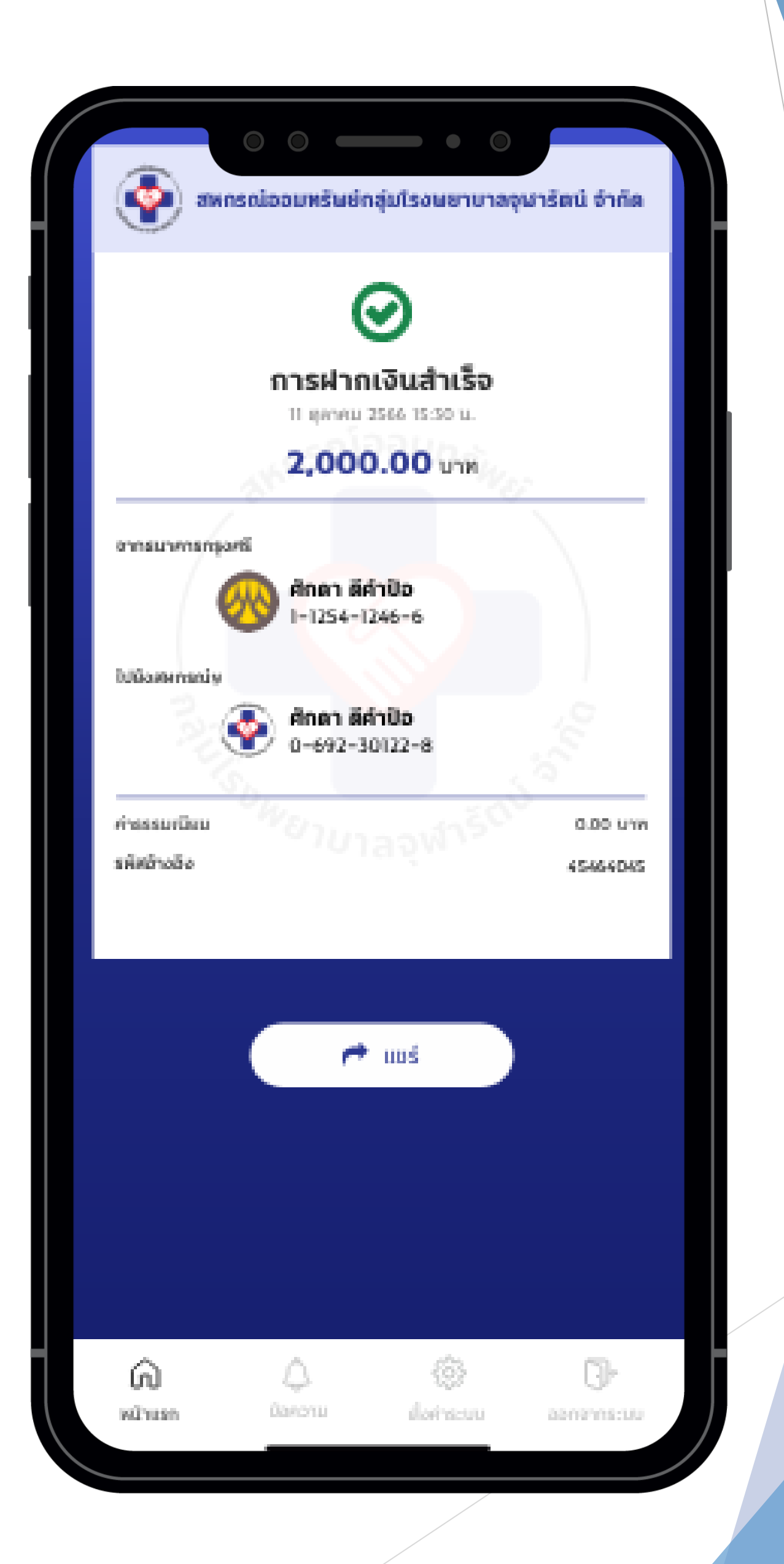

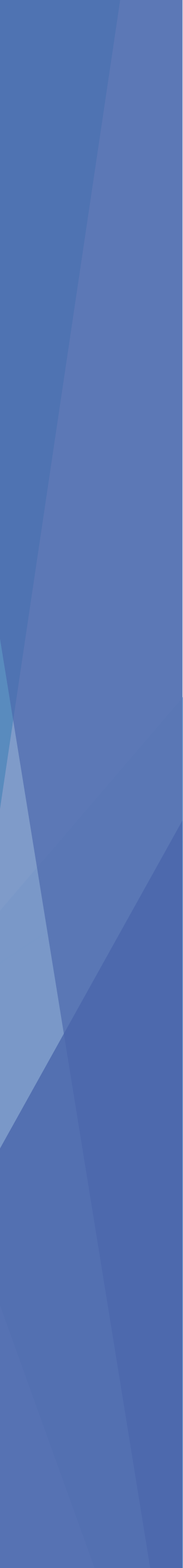

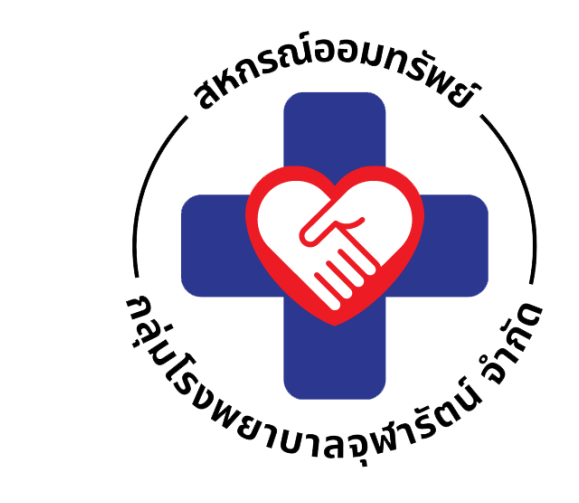

# การถอนเงินจากบัญชีสหกรณ์ เข้า ธ.กรุงศรี

### คลิกเลือกที่ ถอนเงิน

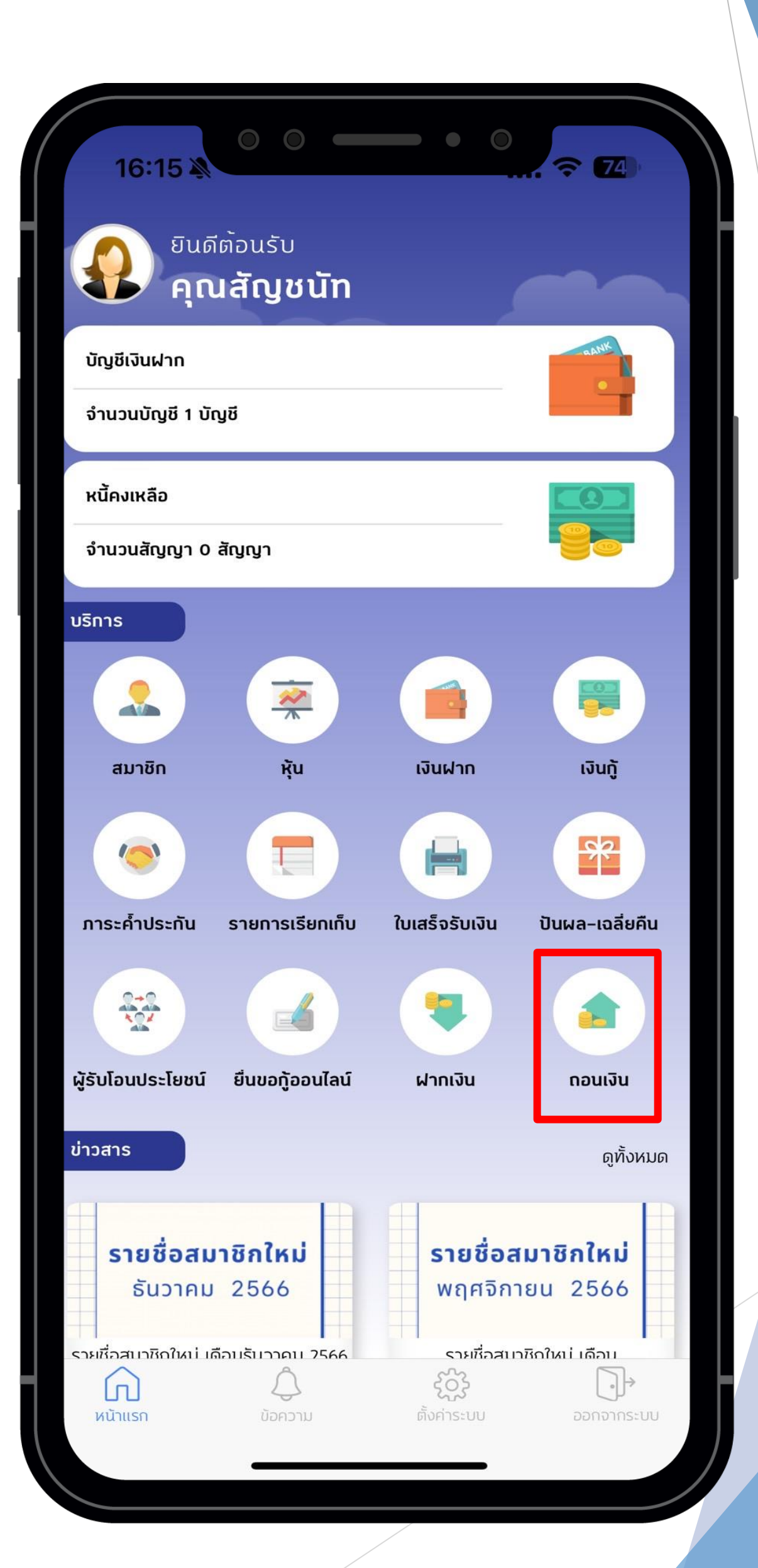

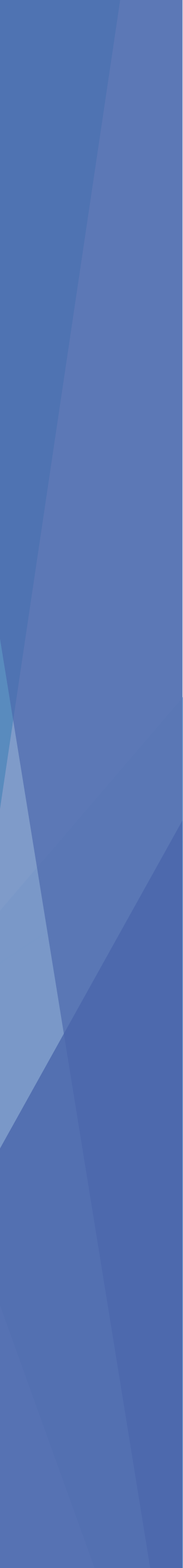

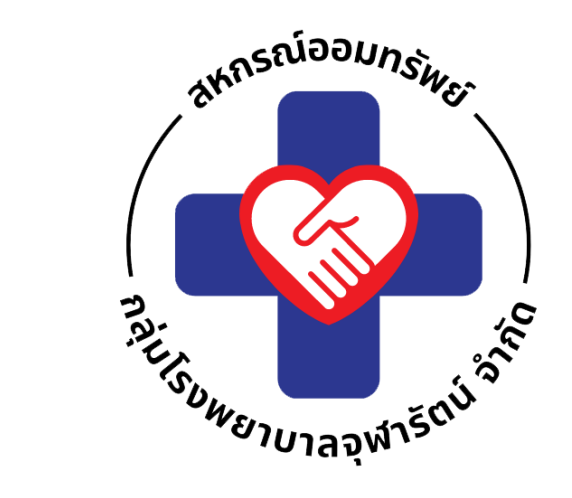

## เลือกบัญชีที่จะฝากเงิน เข้าบัญชีสหกรณ์ คลิกเลือกที่ กดปิดหน้าต่าง

| G<br>nout<br>onnsu | 0 0<br>เงินจากบัญชีสพ<br>าการกรุงศรีษ                                              | (ក្រទល់ម    |                  |  |
|--------------------|------------------------------------------------------------------------------------|-------------|------------------|--|
| รับกอลิเ           | 123-493-123<br>แข้านัญชีสหกรณ์จ<br>ญชีสพกรณ์จ                                      |             | ปียหน้าย่าง      |  |
|                    | ศักดา ดีคำป้อ<br>1-1254-1246-6<br>เวอ,000.00 บาท<br>ศักดา ดีคำป้อ<br>2-4264-6246-9 |             |                  |  |
|                    | 50,000.00 unn                                                                      |             |                  |  |
|                    |                                                                                    |             |                  |  |
| ູ່ ເດີ<br>ອີກ      | sn Danoru                                                                          | ilorine.suu | D-<br>aaniiniiiu |  |

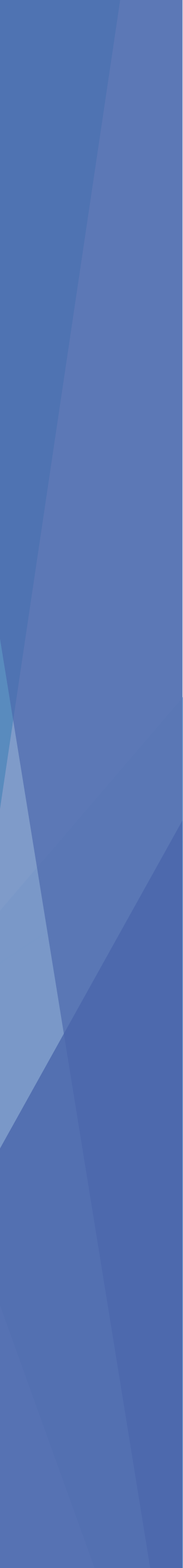

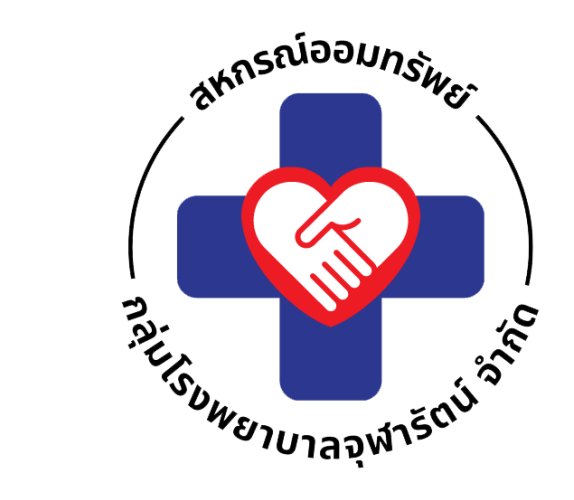

# ป้อนจำนวนเงินที่ต้องการถอนออก จากนั้นกด ต่อไป

|                                       | ้อมรีสหตรอให        | 0          |     |
|---------------------------------------|---------------------|------------|-----|
| ไปยังบัญมีสหกรณ์จ                     | iyoaniisiuy         |            |     |
| énen áldal<br>1-1254-12<br>120,000.00 | lo<br>246-6<br>เบาท | >          | >   |
| จากธนาศารกรุงศรีษ                     | I                   |            |     |
| 🛞 Anan Brink<br>123-493-              | lo<br>123           |            |     |
| จำนวนเงินที่ต้องการ                   | กอน                 |            |     |
|                                       |                     | 0.00 ·     | 191 |
|                                       |                     |            |     |
|                                       | ສ່ວໄປ               |            |     |
| 1                                     | 2<br>^BC            | 3<br>865   |     |
| 4<br>ені                              | 5<br>JKL            | 6<br>мно   |     |
| 7<br>PGRS                             | 8<br>тшv            | 9<br>****2 |     |
|                                       | 0                   |            |     |

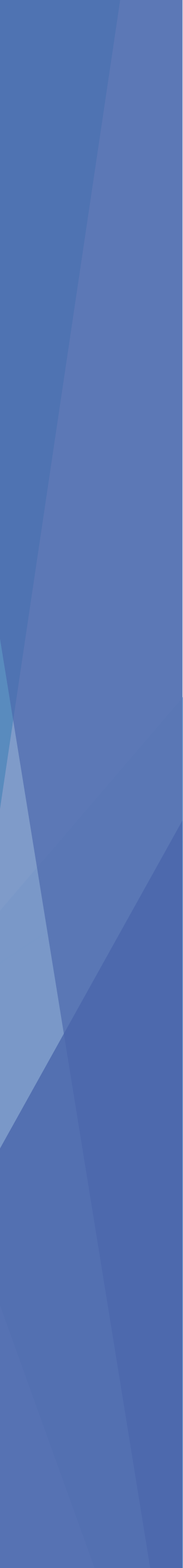

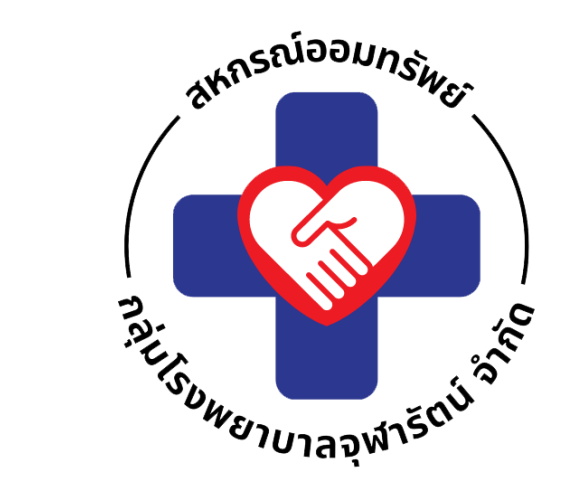

# ป้อนรหัส PIN 6 หลักเพื่อ ยืนยัน การถอนเงินเข้าบัญชีธ.กรุงศรี

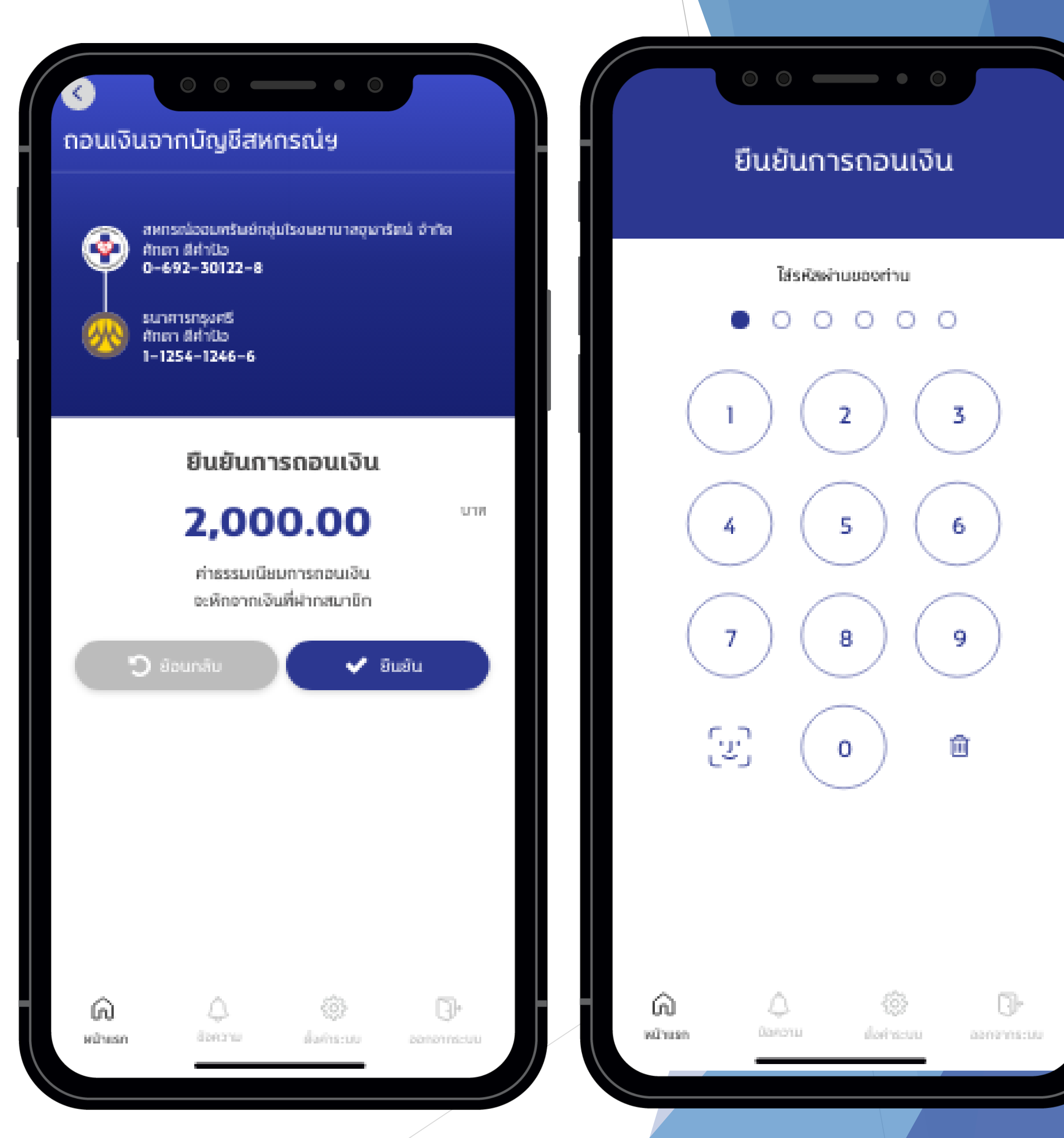

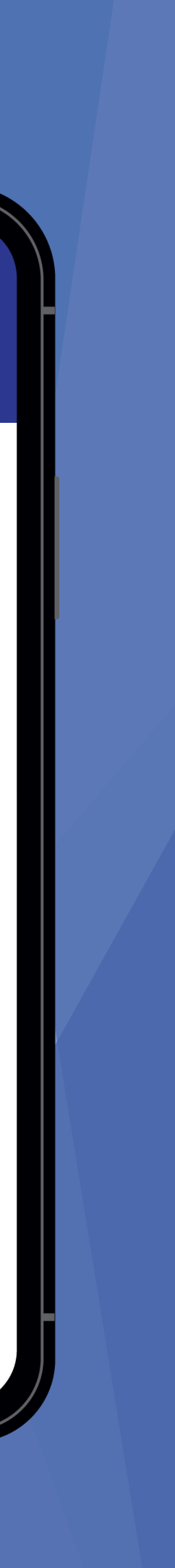

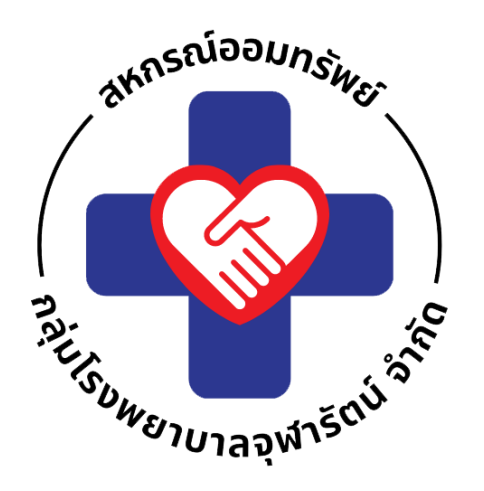

# หลังจากกดยืนยันแล้วกรุณารอสักครู่ ระบบทำการถอนเงินจากบัญชีสหกรณ์ นำมาฝากเข้าบัญชีธ.กรุงศรี เมื่อดำเนินการเสร็จสิ้นจะ แสดงสลิปดังรูป

| 🕐 амп        | รณ์ออมพรัษย์กลุ่มโรงษย | ทบาลอุษารัตน์ จำกัง |
|--------------|------------------------|---------------------|
|              | $\odot$                |                     |
|              | การถอนเงินสำเ          | เร็จ                |
|              | 11 ยุลาคม 2566 15:50   | ш.                  |
|              | 2,000.00 u             | ท                   |
| Manunania    |                        |                     |
| 1            | 🔍 ศักดา ดีคำปัจ        |                     |
|              | 0-692-30122-8          |                     |
|              |                        |                     |
| จากรมากรกรุง | ni -                   |                     |
| 516          | ᇞ ศักดา ดีคำป้อ        |                     |
| 19           | 1-1254-1246-6          |                     |
| ก่างสรมชังน  | WEITLAND               | 10.00 (1)           |
| รพัสอ้างอิง  |                        | 4546404             |
|              |                        |                     |
|              |                        |                     |
|              |                        |                     |
|              | 🗭 uuš                  |                     |
|              |                        |                     |
|              |                        |                     |
|              |                        |                     |
|              |                        |                     |
|              |                        |                     |
|              |                        |                     |
|              |                        |                     |
|              | A ~~                   |                     |
| â            | ¢ 6                    | }                   |

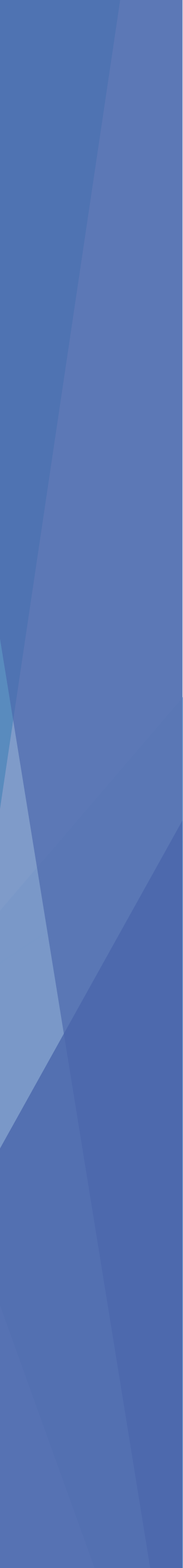